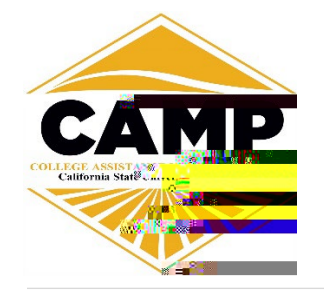

# FIND APPOINTMENTS FOR SUPPORT AND RESOURCES

### Log In

Log in using Single Sign-On <u>https://sso.csulb.edu</u>

Use your CSULB email and password. Click on the BEACH CONNECT button.

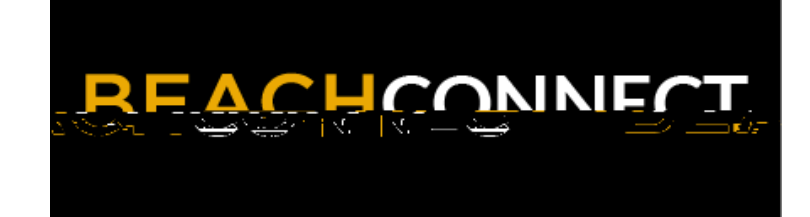

#### Get Assistance

On the far right side, click **"Get Assistance"** to make an advising appointment.

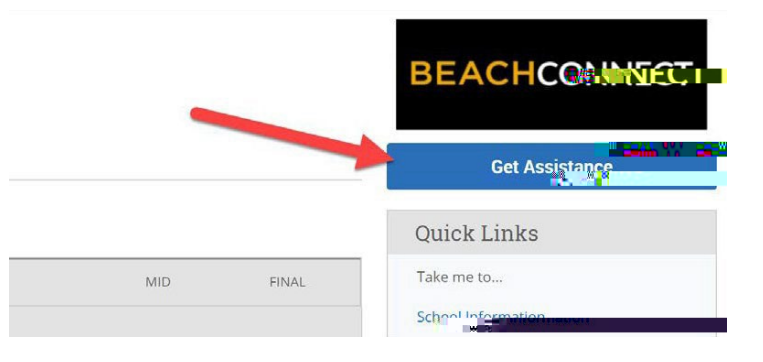

# Choose Appointment Type

From the drop down menu choose **"Academic Advising**."

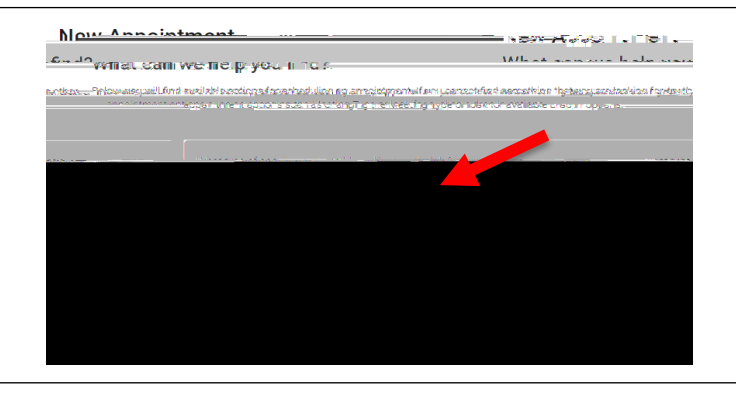

### Select a Service

Scroll down and select the reason for your appointment.

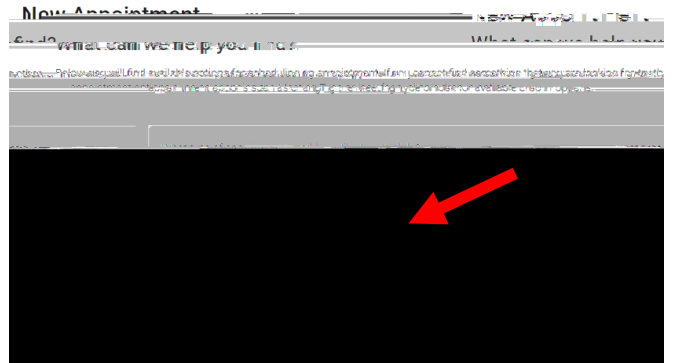

Select a Date